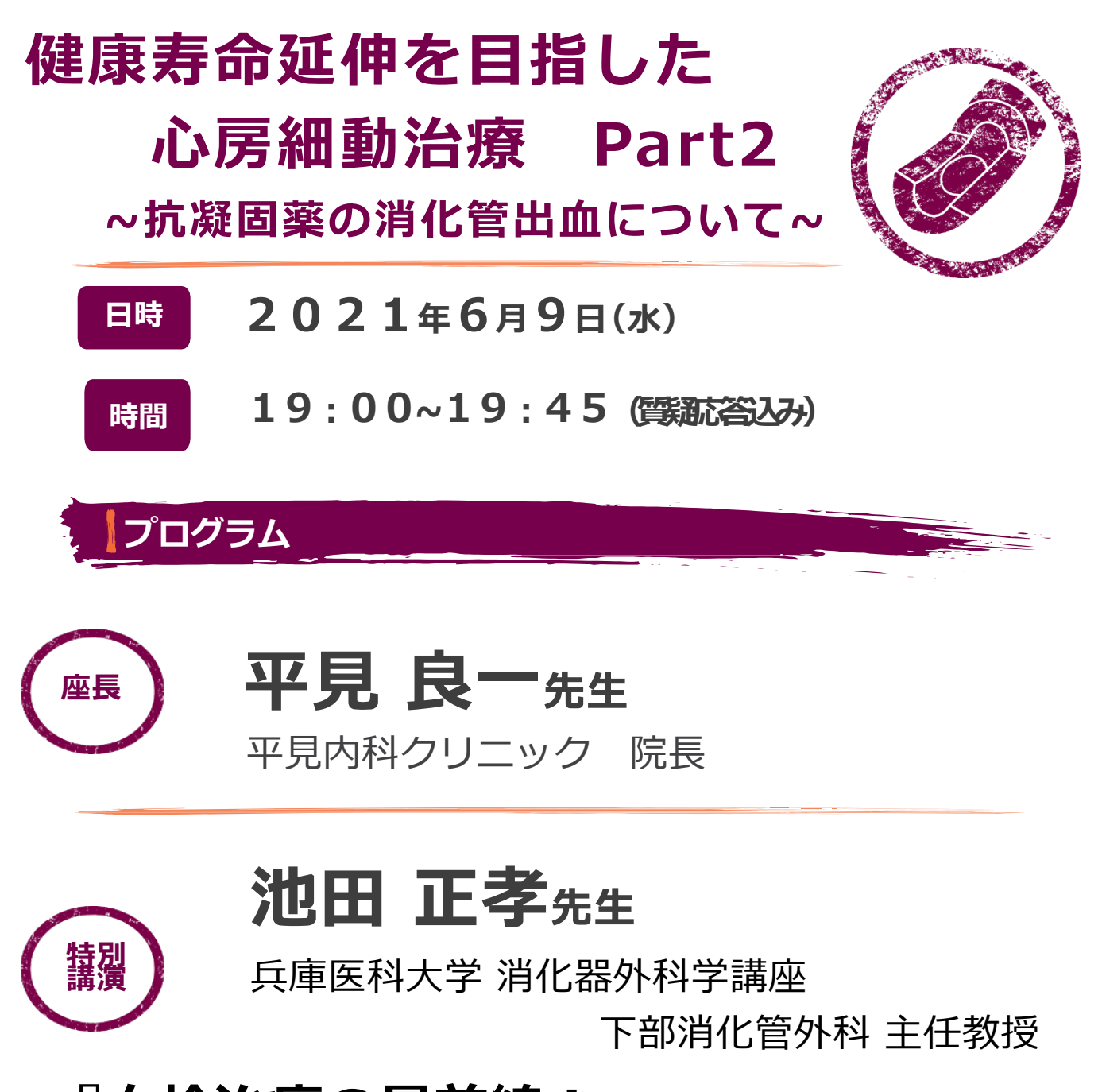

# 『血栓治療の最前線! ~消化器外科医からみた安全性とは~』

【ご視聴方法】 下記のURLよりご参加をお願い致します。 <u>https://bms-japan.webex.com/bms-</u> japan/j.php?MTID=m9c3a63e64019f017267edae68d196bb3

ミーティング番号: 184 279 2340 パスワード: bms0609

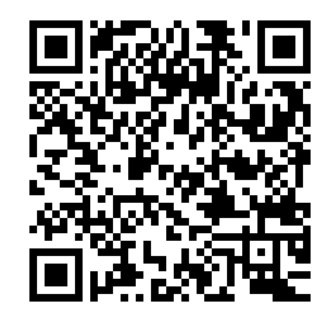

主催:ブリストル・マイヤーズスクイブ株式会社/ファイザー株式会社

## Webセミナー個人視聴ログイン方法〔PC版〕

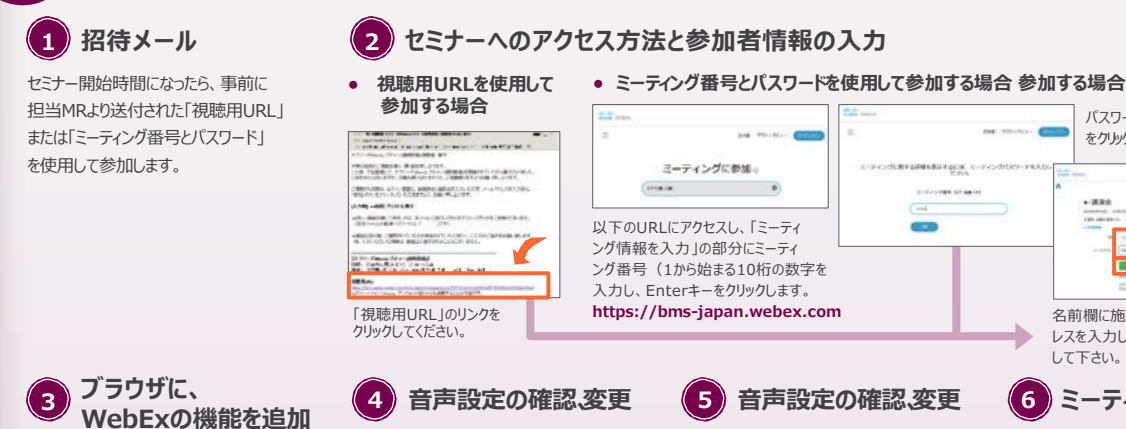

初めて参加する場合、インストール画面 セミナーに参加すると下記の画面が が表示されますので、画面の手順に 表示されます。画面下部の右にある、 従って操作を行ってください。

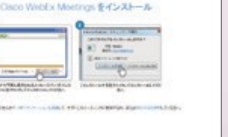

IEの場合

А

i.

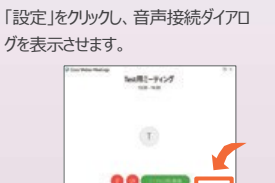

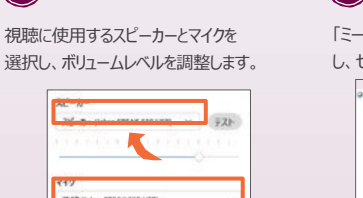

FROM.

レスを入力して「参加」ボタンをクリック して下さい。 (6)ミーティングに参加

名前欄に施設名とお名前、メールアド

パスワードを入力し、「OK丨ボタン

をクリックします。

「ミーティングに参加」ボタンをクリック し、セミナーに参加します。

Test用ミーティング

Webセミナー個人視聴ログイン方法〔Android スマートフォン版〕

WebExアプリの 1 インストール Playストアより、「Cisco WebEx Meetings」と検索して、WebExアプリ をインストールします。

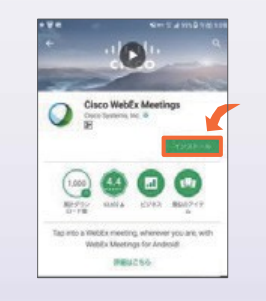

#### 2 Webセミナーに参加

事前に送付された「招待メール」を開き、 開始時間になりましたら、「ここから参加 してください」のリンクをクリックしてください。

| NUL BERKELLAND<br>15 Websit E-Pick-Fille<br>15 Websit E-Pick-Fille<br>15 Picket and Picket And<br>15 Picket And Picket And<br>15 Picket And Picket And<br>15 Picket And Picket And<br>15 Picket And Picket And<br>15 Picket And Picket And<br>15 Picket And Picket And<br>15 Picket And Picket And<br>15 Picket And Picket And<br>15 Picket And Picket And<br>15 Picket And<br>15 Picket | priseiten anno 1<br>19 • - 1880<br>1     |              |
|----------------------------------------------------------------------------------------------------|------------------------------------------|--------------|
|                                                                                                    |                                          |              |
| が講正要者CTCが Webes                                                                                                    | 2-ティングにありたき始め、て                          | uar.         |
| <ul> <li>・(高原告)</li> <li>(100(23)(140))</li> <li>(100(23)(140))</li></ul>                                                                                                    | att-as an i 198M<br>Pr<br>resilent       |              |
| 8.09-048                                                                                                    | 1-10-1100-000-00-00-00-00-00-00-00-00-00 | A CONTRACTOR |
|                                                                                                    |                                          |              |

のリンクをクリックすると、Playストアの アプリインストール画面に遷移します。

### 3 参加者情報を入力

...... 白声を自動調整する

メールのリンクをクリックすると、 自動的にアプリが起動します。お名前、 メールアドレスを入力し、 [OK] をタップ します。

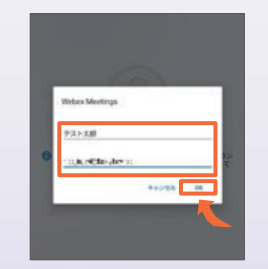

音声接続 4

セミナーの画面が立ち上がりました ら、音声接続ボタン(受話器マーク)→ 「インターネット通話」の順にタップ し、音声を接続します。

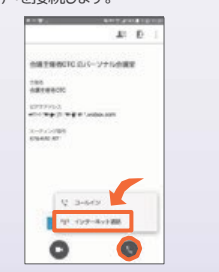

### Webセミナー個人視聴ログイン方法〔iPhone版〕

WebExアプリの インストール

App Storeより、「Cisco WebEx Meetings」と検索して、WebExアプリ をインストールします。

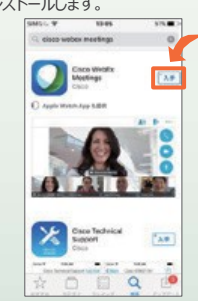

2)Webセミナーに参加

事前に送付された「招待メール」を開き、 開始時間になりましたら、「ここから参加 してください」のリンクをクリックして ください。

CALCELE, MARKETC, SHEERER ALL MARKET, AND AND A STATE AND AND AND A CALCELE, AND AND AND A SALESCIENT, AND AND A SALESCIENT, AND AND A SALESCIENT, AND A SALESCIENT, AND A SALES 1011日日日(第三、087-0 アインジョウ、6月9日日)

※WebExアプリをインストールせずにメール のリンクをクリックすると、App Storeの アプリインストール画面に遷移します。

(3)参加者情報を入力

メールのリンクをクリックすると、 自動的にアプリが起動します。お名前、 メールアドレスを入力し、[OK]をタップ します。

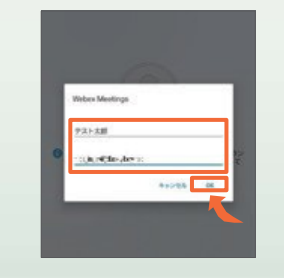

4) 音声接続

セミナーの画面が立ち上がりました ら、音声接続ボタン(受話器マーク)→ 「インターネット通話」の順にタップ し、音声を接続します。

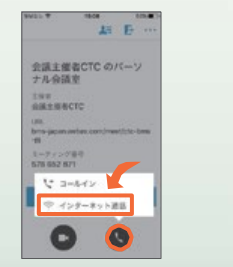

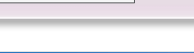